## How to "Log-In" / Erstelle ein Login für den Mitgliederbereich

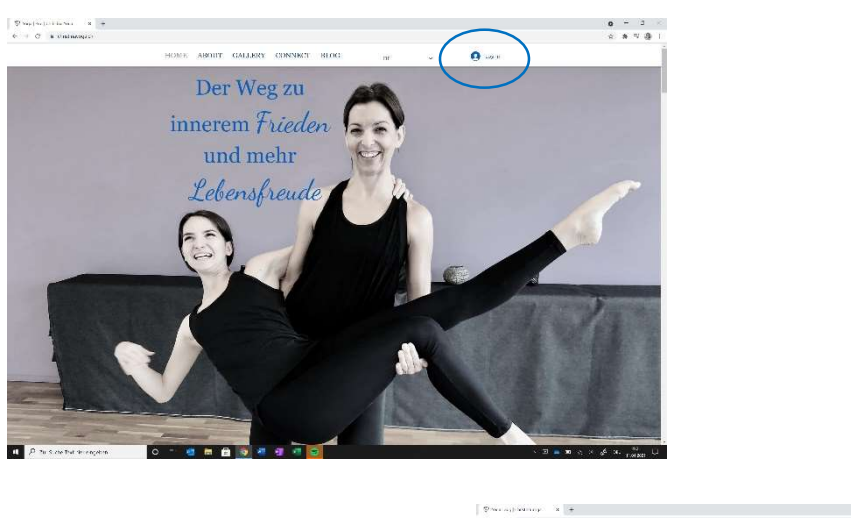

H G

🗉 🔑 Zur Sache Tace He dhacken 🛛 O 😑 📹 💼 📷 🌆 🦉 💶 🥌

Gehe auf www.christinayoga.ch, rechts oben klicke auf «Log In»

|                                                                                        |                                                                                                    | • - २<br>७ क द छे ।                             |
|----------------------------------------------------------------------------------------|----------------------------------------------------------------------------------------------------|-------------------------------------------------|
| Du gelangst auf dieses Seite.                                                          |                                                                                                    | ×                                               |
| Klicke auf mit Email anmelden.                                                         | Registrieren<br>Danie articidad Annole<br>III attalia<br>Vieta danie<br>Net Kitz Annon registri<br>Registri<br>Registrieren<br>Registrieren<br>Reg |                                                 |
|                                                                                        | a Athenteurspei. O H S B B O O O O O O                                                                                                    | 人名 ● 10 (こう) (4 (10) 1000 し)                    |
| . If that<br>is Converse $-\mathbf{X}_{-}^{-1}$ is the equal                           | × د و<br>  ۵۵ ت غ ÷ ÷<br>X                                                                                                    |                                                 |
| Anmelden<br>Kablet Segenerer<br>Henneber<br>Henne<br>Henne<br>Bassal averent<br>Margan | Trage deine<br>klicke auf «                                                                                                    | e Email Adresse ein und<br>Passwort vergessen». |

| \$5.000 billoranasb x + |                                                                                                   |    |
|-------------------------|---------------------------------------------------------------------------------------------------|----|
| ← → C & difference.     |                                                                                                   | 6+ |
|                         |                                                                                                   |    |
|                         |                                                                                                   |    |
|                         | Bitte den Posteinaana                                                                             |    |
|                         | überprüfen                                                                                        |    |
|                         | Wir haben Breen einen Lick per Eddell geschrödt, mit dem Stellte Fasswort zurücksetzen<br>körnen. |    |
|                         | Alles Mar                                                                                         |    |
|                         |                                                                                                   |    |

Dir wird eine Email zugestellt. Klicke

auf den Link im Email. Du wirst zurück auf die Website geführt, da kannst du ein Pwaswort generieren.

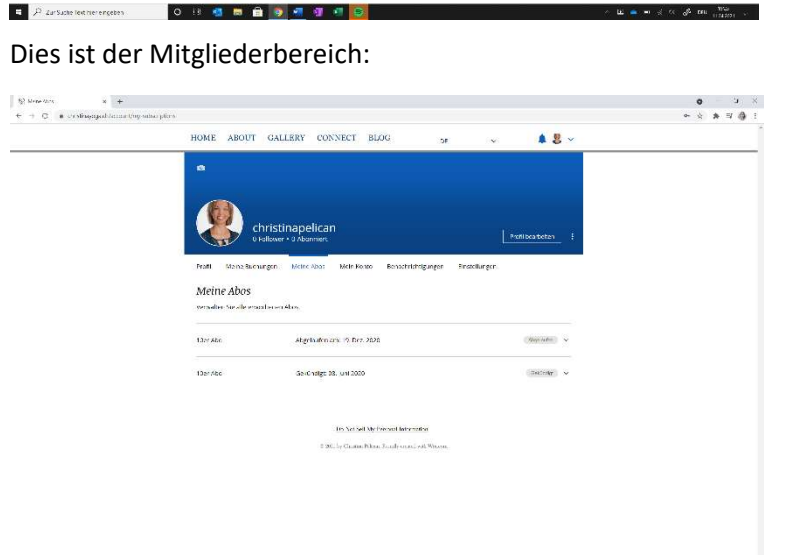

Hier kannst du ein Bild hochladen. Und du hast die Übersicht auf deinen Mitgliederereich, dein Abo und deine Buchungen. Und du kannst auch die Buchungen ändern.

Darin findest du auch Beiträge und Blos.

Schau doch einfach mal rein.

Die Outdoor Kurse sind aufgeschalltet.

a = = 🗿 🖉 👁

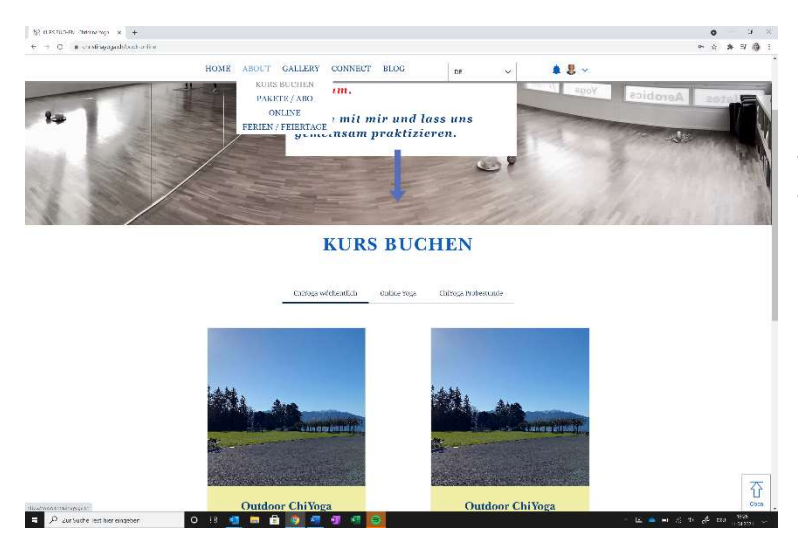

Du kannst dich hier für Montag und Freitag eintragen. Die Stunden werden nur vom Abo abgerechnet, wenn du auch erscheinst. Du kannst gerne ein Abo beziehen. Es hat drei verschiedene Möglichkeiten.

- 1. eine Einzelstunde Fr. 30.-
- 2. ein 5er Abo Fr. 140.-
- 3. Ein 10er Abo. Fr. 280.-

Zahlungen sind möglich per Twint., Ebanking oder via Paypal oder Kreditkarte. Wenn du ein Abo kaufen möchtest, geht dies nur mit Kreditkarte über Kurs buchen. Wenn du mit Twint oder ebanking zahlen möchtest, kannst du dich bei mir melden. Ich schelte es dir dann frei.